住宅性能評価申請書等作成ツールマニュアル

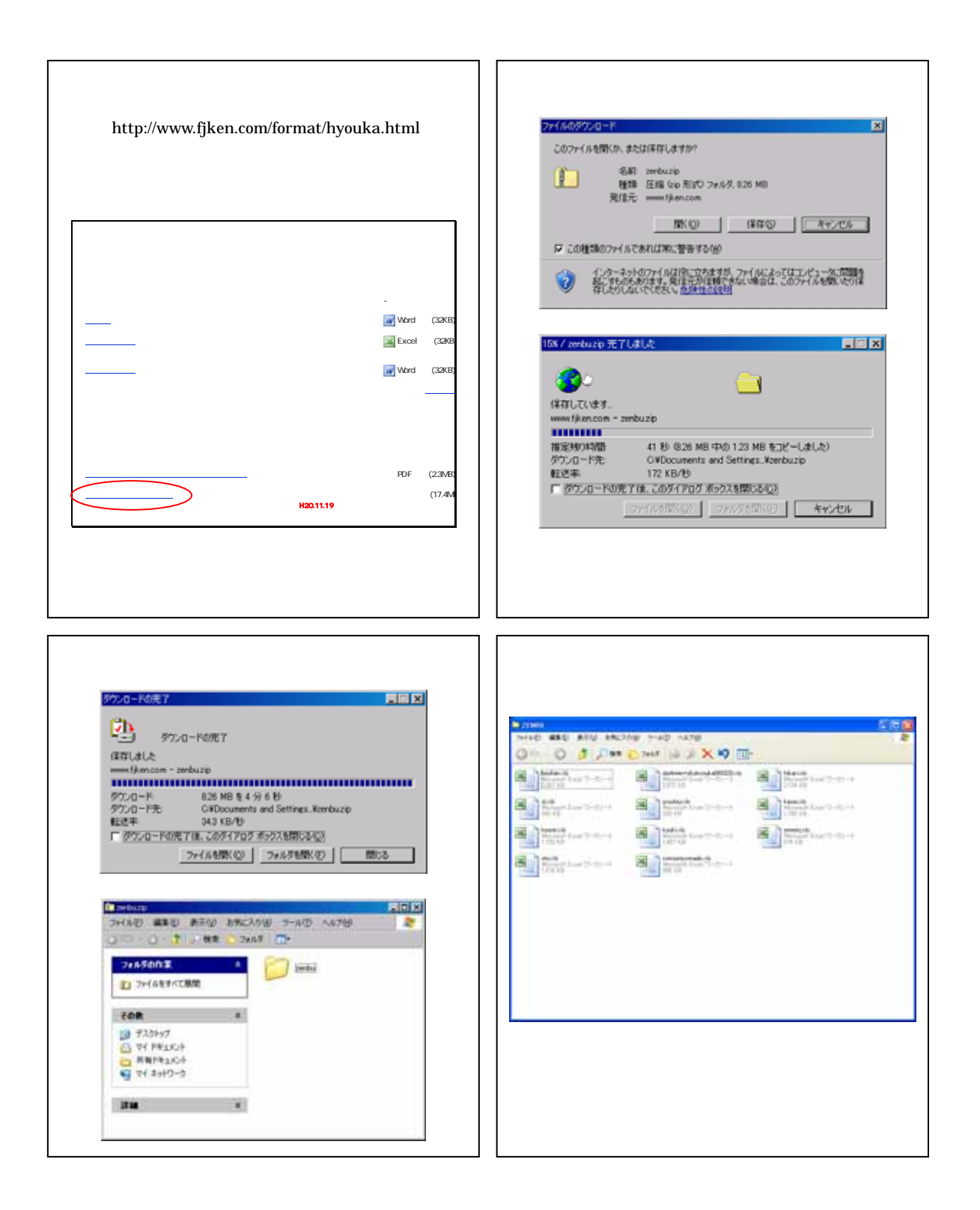

## 1 申し込み書 ~ パスワードを入手 引受承諾書の発行とパスワードの交付、請求書の発行をさせていただきます。

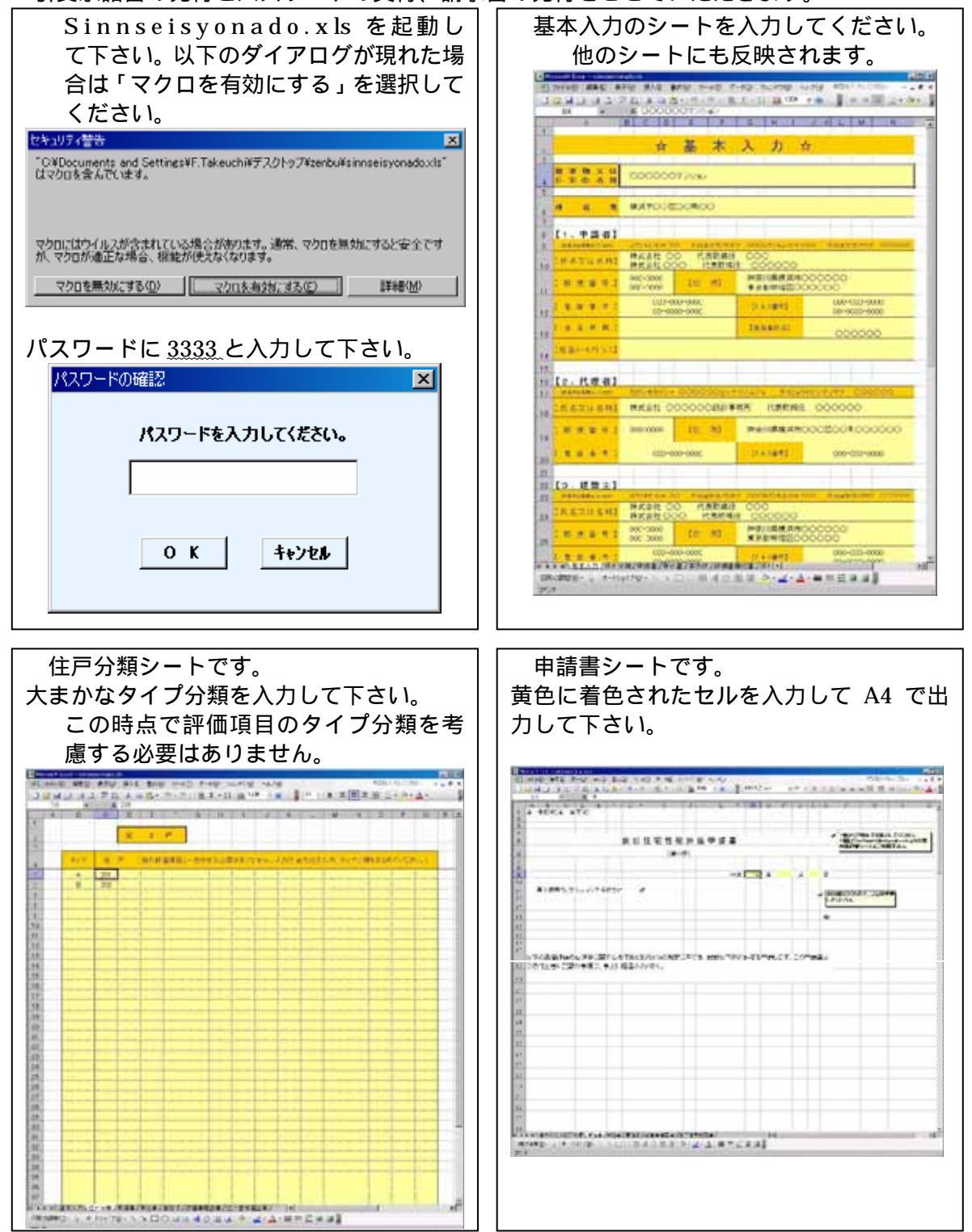

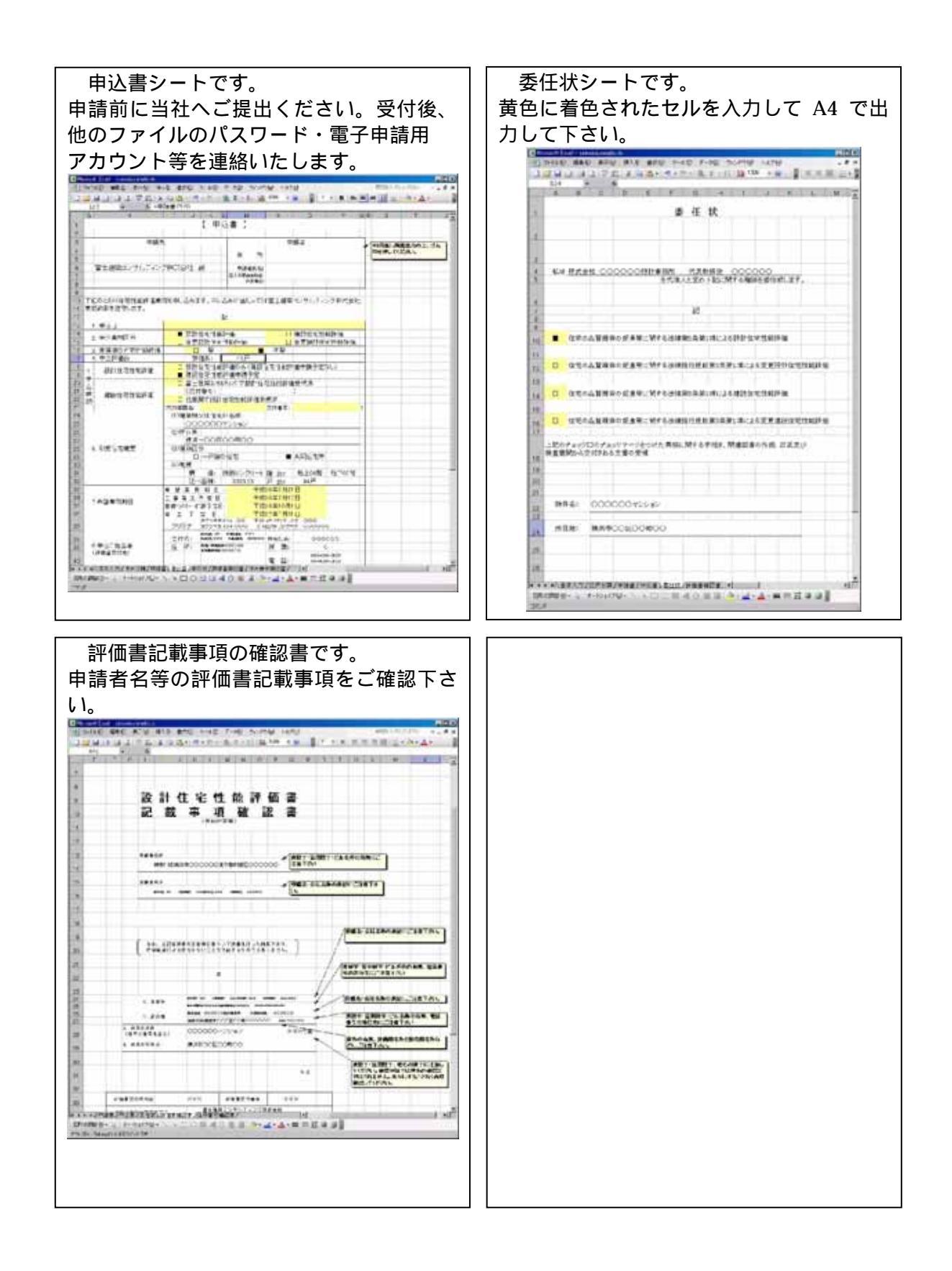

- 2 「住棟」・「火災~」・「維持管理~」・「空気環境~」・「温熱環境~」・「光~視環 境~」・「音環境~高齢者~」・「防犯に~」・の入力
  - (ア) sinnseisyonado.xls を起動
- 入力が完了していても、他の項目の最初の入力時には必ず起動させておいてください。
  - (イ)「住棟」の入力
- jyuutou.xls をダブルクリック~マクロを有効にし、

新規に交付されたパスワードを用いて起動させてください。

| 設計内容説明書(         | 入力)                  | シート              | です。                       |                            |                                         |             |             |        |
|------------------|----------------------|------------------|---------------------------|----------------------------|-----------------------------------------|-------------|-------------|--------|
| 取得等級に応じて         | 必要事                  | 項を入              | カして                       | くだ                         | さい                                      | ۱。( 🕯       | 等級          | ・仕様などで |
| ご不明な箇所があ         | 5る場合                 | には、              | 赤いE                       | ]の                         | ある                                      | セル          | こカ          | ーソルを重ね |
| てください。 評(        | 価基準                  | ・評価方             | ;法規進                      | 「がま                        | 表示                                      | されま         | ます          | · )    |
| California (     | 410 ATIF 8           | 1.0 BICG 7-4     | 0 7-90 %                  | -                          | 1710 1                                  | 11/10/10    | 1           |        |
| -209             | - A1                 | 194-910          | (A) (B) (C + 11)          | ALCON.                     |                                         | Carl or Ser | a.          |        |
| 28               | DEFEN                |                  | ADACHER                   | ACAGAS                     | 5A <u>+</u>                             |             |             |        |
| 27               | A 1 PRESSER          | 125.<br>P01-18.  |                           | 11875                      | **                                      |             |             | -      |
|                  | < a contactored      | TW125            |                           | AMERICAN STREET            |                                         | Rec.        |             |        |
| 22               |                      | 0.041002-25      |                           | 0008<br>23.78              |                                         | eAn         |             |        |
| 28 A             |                      |                  | 0.00                      |                            |                                         |             |             |        |
|                  |                      | L Labora         | issie dia sie di          | -                          |                                         |             |             |        |
|                  |                      | 1 A              | 1-14063640 [200           | n 2                        | A                                       | 1000        | 10110       |        |
| 42               | The Local Distant    | 1 .              | · hoppolault              |                            |                                         |             | 0.4         |        |
| 44               |                      | And in the local |                           | -                          | 0 444B                                  | 0.74        |             |        |
| 11 A             |                      | 100001-00        | runt en de d              | a Contra                   |                                         |             |             |        |
| 10 m 6           | -39140-0             | 1012964-0101-    | 01010348-0019-            | 285 552860                 | CICLEN                                  |             |             |        |
|                  | -201073-推择           |                  | MADING                    |                            |                                         |             |             |        |
| 18 F             | - and the state      | 100000           | MEDIANA BURNING CONTRACTS |                            |                                         |             |             |        |
| 10               | 19501919<br>19571210 |                  | 10.7                      | 11 <b>11</b><br>100-1103-1 | 6.9                                     |             | D #<br>D ## |        |
|                  | 中国政府の                | 0                |                           |                            | -                                       | 8           |             |        |
|                  | 4233                 | -                |                           |                            | -                                       |             |             |        |
|                  | in the second        | .##IAA           | 21424C                    |                            | <ul> <li>Marci</li> </ul>               | 0 7.8       |             |        |
| 41               | 1 AND 0              | 815.<br>118      | 884                       | 184                        | -                                       | D (007)     | 1.2         |        |
| 10               | 10 100               | 41.K             | •                         |                            |                                         |             |             |        |
|                  | 2441184038           | Incompany and    | Contract of the second    | WHAT DO                    | 10101-00                                | CHILINID    | 1 Marcia    |        |
| 24               |                      | 0 0 05           |                           | 4. 2 A                     |                                         | O MARK      | 10.18       |        |
|                  | * 41 O               | ati i            | Constant all              |                            | C C La L                                | · 1248      | D FB        | 1      |
| TOW COMPANY OF A | 4 T-Hur70+           | A KOOM           | 4.0 H H O                 | 4:4                        | -====================================== |             |             |        |
| 34.4             |                      |                  |                           |                            |                                         |             |             | 1      |

(ウ)「火災~」の入力 kasai.xls をダブルクリック~マクロを有効にし、 当社より新規に交付されたパスワードを用いて起動させてください。

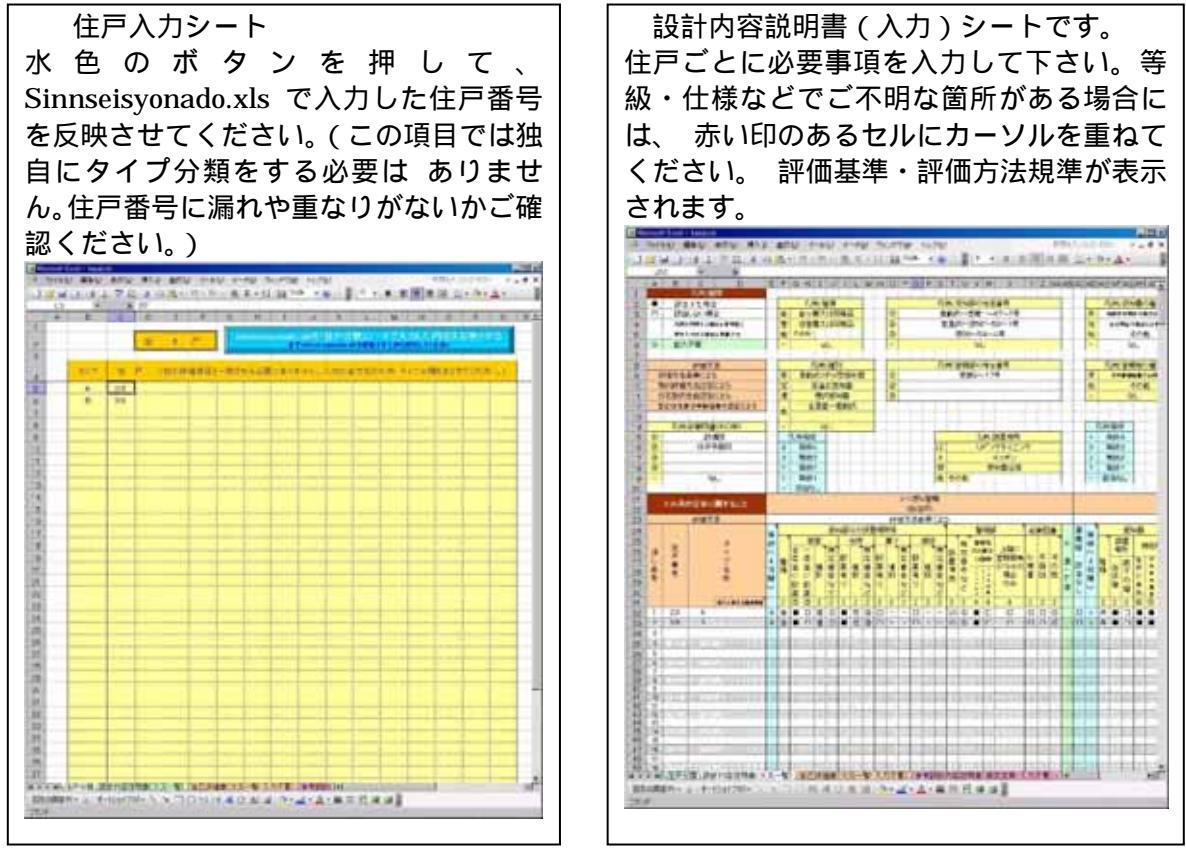

必要に応じ、自己評価一覧シート、設計内容説明書(参考様式)シートをご確認下さい。

(工)「維持管理~」・「空気環境~」・「温熱環境~」・「音環境~高齢者~」の入力

住戸入力シート 設計内容説明書(入力)シートです。 水色のボタンを押して、 評価項目タイプごとに入力して下さい。等 Sinnseisyonado.xls で入力した住戸番号 級・仕様などでご不明な箇所がある場合に を反映させてください。当該項目の評価タ は、 赤い印のあるセルにカーソルを重ねて イプを分類・合併するなど、工夫して入力 ください。 評価基準・評価方法規準が表示 の手間を省いてください。例えば空気環境 されます。 においてはほとんどの場合は一タイプ A CONTRACTOR OF A CONTRACTOR OF A CONTRACTOR O ですむはずですし、温熱環境においては 100 00 1111 01 10.0 01 最上階などで追加のタイプが増えるケー 83.1710 スが多いはずです。 ne na ne sat ter son ser 7 a antonomia esta esta joran Ramanac 6 . 8 . 8 . . . . . . . . . . . 10.00 AUXIMANCHINES AN A

(才)「光~視環境~」

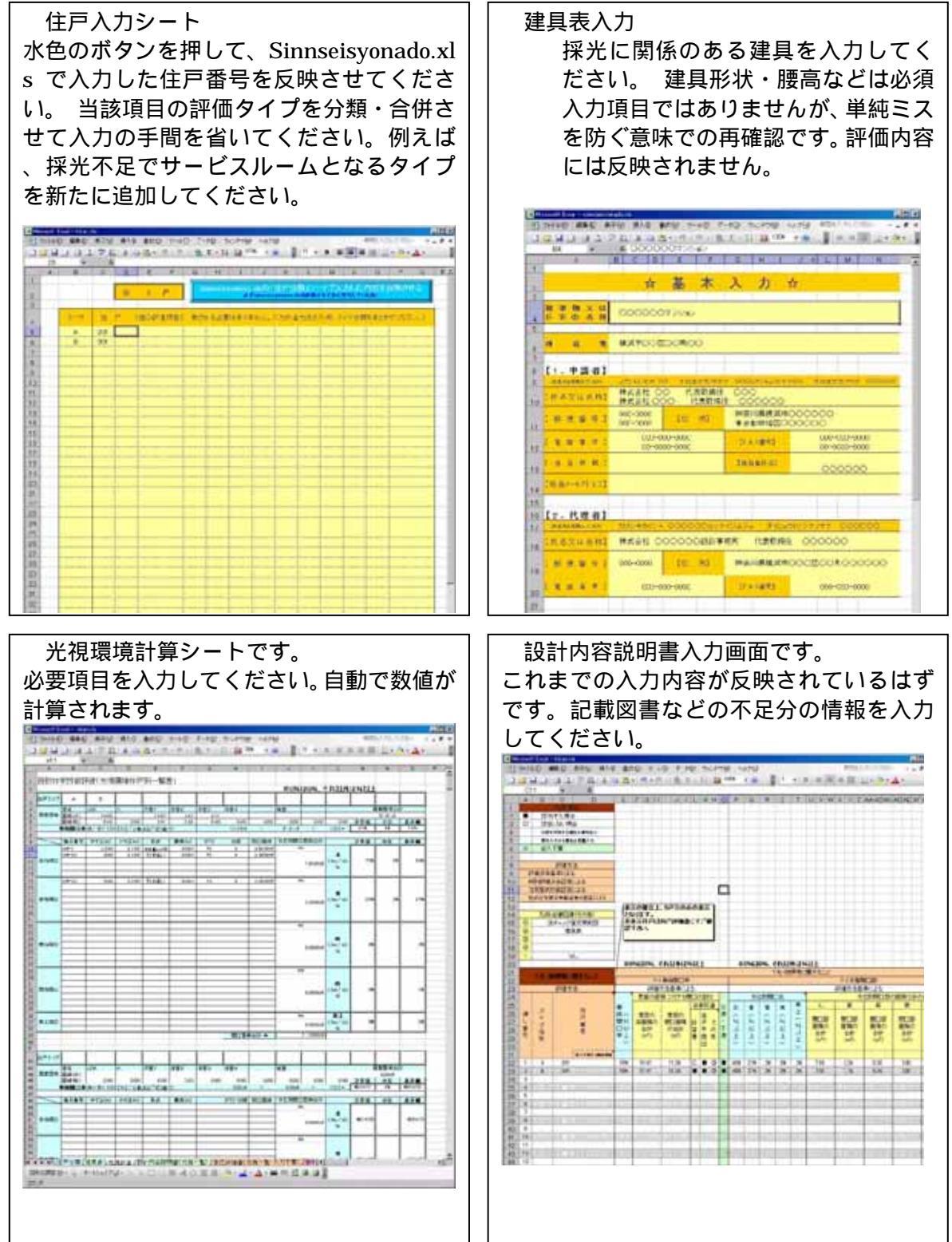

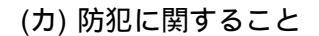

住戸入力シート 評価内容に応じてタイプ分けをして住戸 番号を入力してください。タイプ分類はフ ロアごと+ となるケースが多いはずで す

| _       |                          | Ξ                                          | 34  | P   |    |       |   |       |   |       |     |                                                                                                    |                                                                                                    |   |  |
|---------|--------------------------|--------------------------------------------|-----|-----|----|-------|---|-------|---|-------|-----|----------------------------------------------------------------------------------------------------|----------------------------------------------------------------------------------------------------|---|--|
| -       |                          | _                                          |     |     |    |       |   |       |   |       |     |                                                                                                    |                                                                                                    |   |  |
|         |                          |                                            |     | -   |    | _     |   | -     |   | _     | -   |                                                                                                    |                                                                                                    | _ |  |
|         |                          |                                            |     | . * | 10 |       |   |       | - |       | 117 | R. 1.                                                                                                    |                                                                                                    |   |  |
| 15      | 10.                      | 100.                                       |     |     |    |       |   |       |   |       |     |                                                                                                    |                                                                                                    |   |  |
| 1       | 12                       | 100                                        |     |     |    |       |   |       |   |       | -   |                                                                                                    |                                                                                                    |   |  |
| -       | 12                       | -                                          |     |     |    | -     | _ |       |   |       | -   |                                                                                                    |                                                                                                    |   |  |
| 10.0    | 100                      |                                            |     |     |    |       |   |       |   |       |     |                                                                                                    |                                                                                                    |   |  |
| 11      | 42                       | 48                                         |     |     |    |       |   |       |   |       |     |                                                                                                    |                                                                                                    |   |  |
| 45-4    | 40                       | -                                          | 1.1 | -   |    |       |   |       |   |       | 1   |                                                                                                    |                                                                                                    |   |  |
| -       | 25                       | 200                                        | -   | -   |    |       |   |       |   |       |     |                                                                                                    |                                                                                                    |   |  |
| -       | 122                      | -                                          |     |     |    |       |   |       |   |       |     |                                                                                                    |                                                                                                    |   |  |
| 30-4    |                          |                                            |     |     |    |       |   |       |   |       |     |                                                                                                    |                                                                                                    |   |  |
| 18      | 72                       | 78                                         |     |     |    |       |   |       |   |       |     |                                                                                                    |                                                                                                    |   |  |
| 18-0    | 10                       | -                                          |     |     |    |       | - |       |   |       | -   |                                                                                                    |                                                                                                    |   |  |
| -       | 12.                      |                                            |     |     |    |       |   |       |   |       |     |                                                                                                    |                                                                                                    |   |  |
| 1       | 1.00                     | -                                          |     |     |    |       |   |       |   |       |     |                                                                                                    |                                                                                                    |   |  |
| 20-0    | 10.0                     |                                            |     |     |    |       |   |       |   |       |     |                                                                                                    |                                                                                                    |   |  |
| 110     | 1992                     | 1100                                       |     |     |    |       |   |       |   |       |     |                                                                                                    |                                                                                                    |   |  |
| 110     | 100                      | 1                                          |     |     |    |       |   |       |   |       |     |                                                                                                    |                                                                                                    |   |  |
| Tables. | 11100                    | 1.00                                       |     |     |    |       |   |       |   |       |     |                                                                                                    |                                                                                                    |   |  |
| 100     | 1000                     | 100                                        |     |     |    |       |   |       |   |       |     |                                                                                                    |                                                                                                    |   |  |
| 1000    | 1000                     |                                            |     |     |    |       |   |       |   |       |     |                                                                                                    |                                                                                                    |   |  |
| 100     | 198                      |                                            |     |     |    |       |   |       |   |       |     |                                                                                                    |                                                                                                    |   |  |
|         |                          |                                            |     |     | -  | -     |   |       |   | -     | -   |                                                                                                    |                                                                                                    |   |  |
|         |                          |                                            |     |     |    |       |   |       |   |       |     |                                                                                                    |                                                                                                    |   |  |
|         |                          |                                            |     |     |    |       |   |       |   |       |     |                                                                                                    |                                                                                                    |   |  |
|         |                          | -                                          |     |     |    |       |   |       |   | _     | _   |                                                                                                    |                                                                                                    |   |  |
|         | -                        | -                                          |     | -   |    | -     | - |       |   | -     | -   |                                                                                                    |                                                                                                    |   |  |
|         |                          |                                            |     |     |    | 1.2.5 |   | 2.289 |   | 1.114 | mor | B1.75                                                                                                    |                                                                                                    |   |  |
|         | 中京和京和日期日期日期日期日期日期日期日期日期日 | 中世的支持者的支持者的支持者的支持者的支持者的支持者的支持者的支持者的支持者的支持者 |     |     |    |       |   |       |   |       |     | 竹         10         10         10           市         市 <td>11         13         14           11         12         12           12         12         12           13         12         12           14         12         12           15         12         12           15         12         12           15         12         12           15         12         12           16         12         12           17         12         12           17         12         12           17         12         12           17         12         12           17         12         12           17         12         12           18         10         12           19         12         12           19         12         12           19         12         12           19         12         12           19         12         12</td> <td></td> <td></td> | 11         13         14           11         12         12           12         12         12           13         12         12           14         12         12           15         12         12           15         12         12           15         12         12           15         12         12           16         12         12           17         12         12           17         12         12           17         12         12           17         12         12           17         12         12           17         12         12           18         10         12           19         12         12           19         12         12           19         12         12           19         12         12           19         12         12 |   |  |

設計内容説明書(入力)シートです。 評価項目タイプごとに入力して下さい。等 級・仕様などでご不明な箇所がある場合に は、赤い印のあるセルにカーソルを重ねて ください。評価基準・評価方法規準が表示 されます。

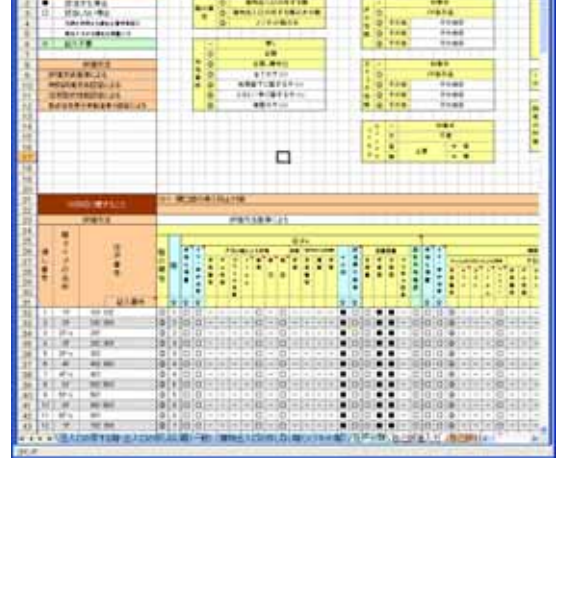

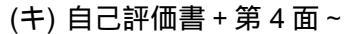

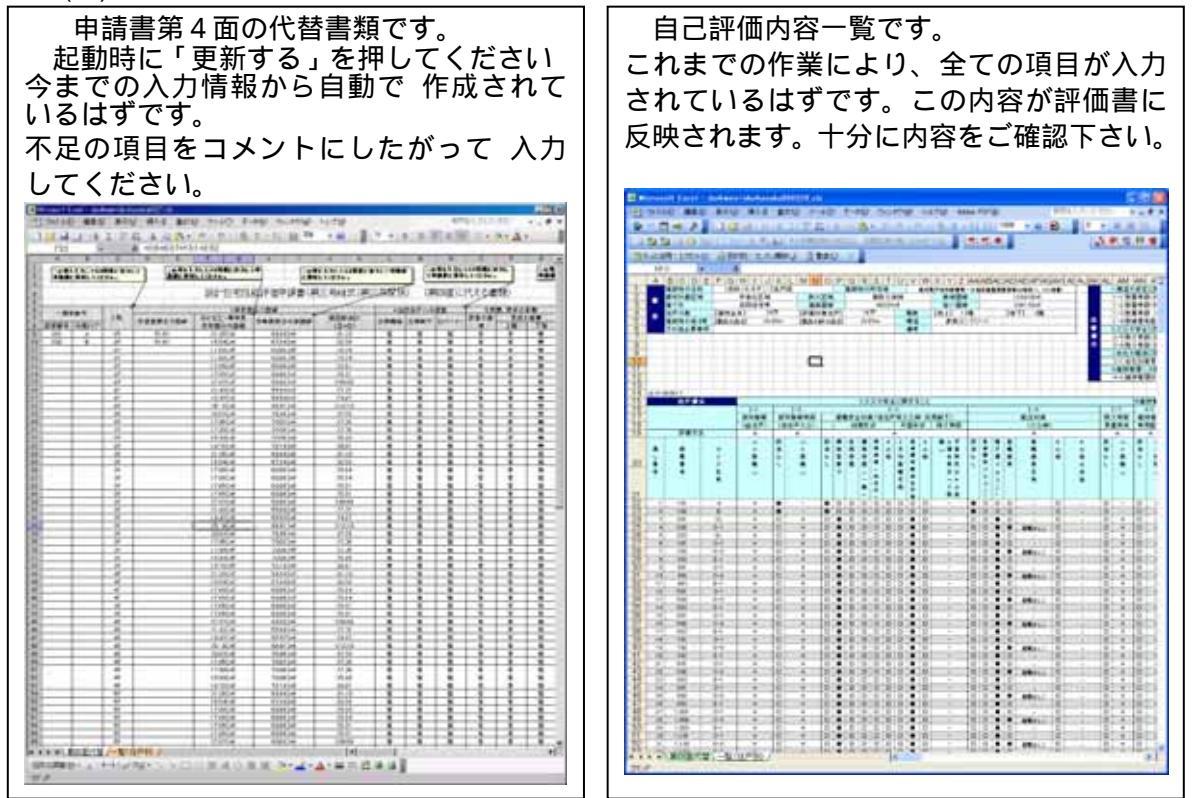

(ク)保存の上、ファイルを閉じて下さい。